# 長崎県立長崎図書館の利用

# 県立長崎図書館 企画·広域支援課

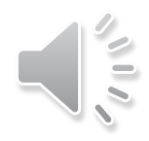

# 1. 県立図書館と市町立図書館

# 2. 協力レファレンス

# 3. 協力貸出しと協力車巡回、離島巡回

# 4. 情報広場

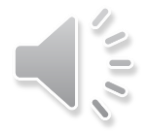

# 1. 県立図書館と市町立図書館

# 2. 協力レファレンス

#### 企画·広域支援課 高田明子

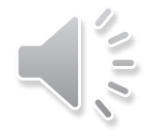

# **ミライon図書館**とは

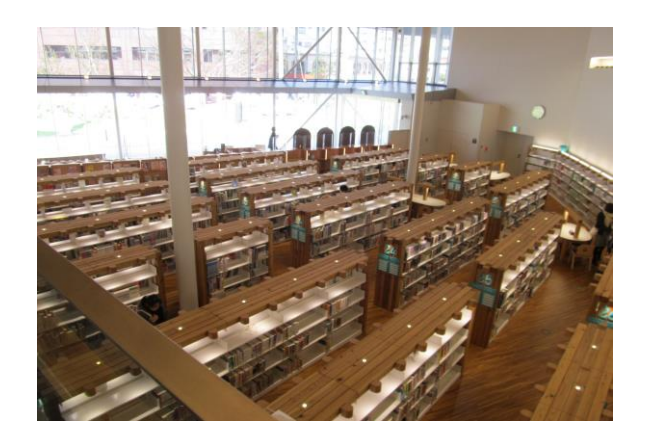

◆長崎県立長崎図書館·大村市立図書館

◆長崎県と大村市が共同で運営(県市一体型図書館)

◆県立図書館と市立図書館の機能を明確にしながら、

連携及び協力してそれぞれにサービスを提供

◆図書館の利用者は、県市の区別を意識することなく
利用可能

# 組織(ミライon図書館として)

# ミライon図書館長(県立図書館長) ミライon図書館副館長 (県立図書館副館長・市立図書館館長)

総務グループ(県・市) サービスグループ(県・市) 資料グループ(県・市) 企画・広域支援グループ(県・市)

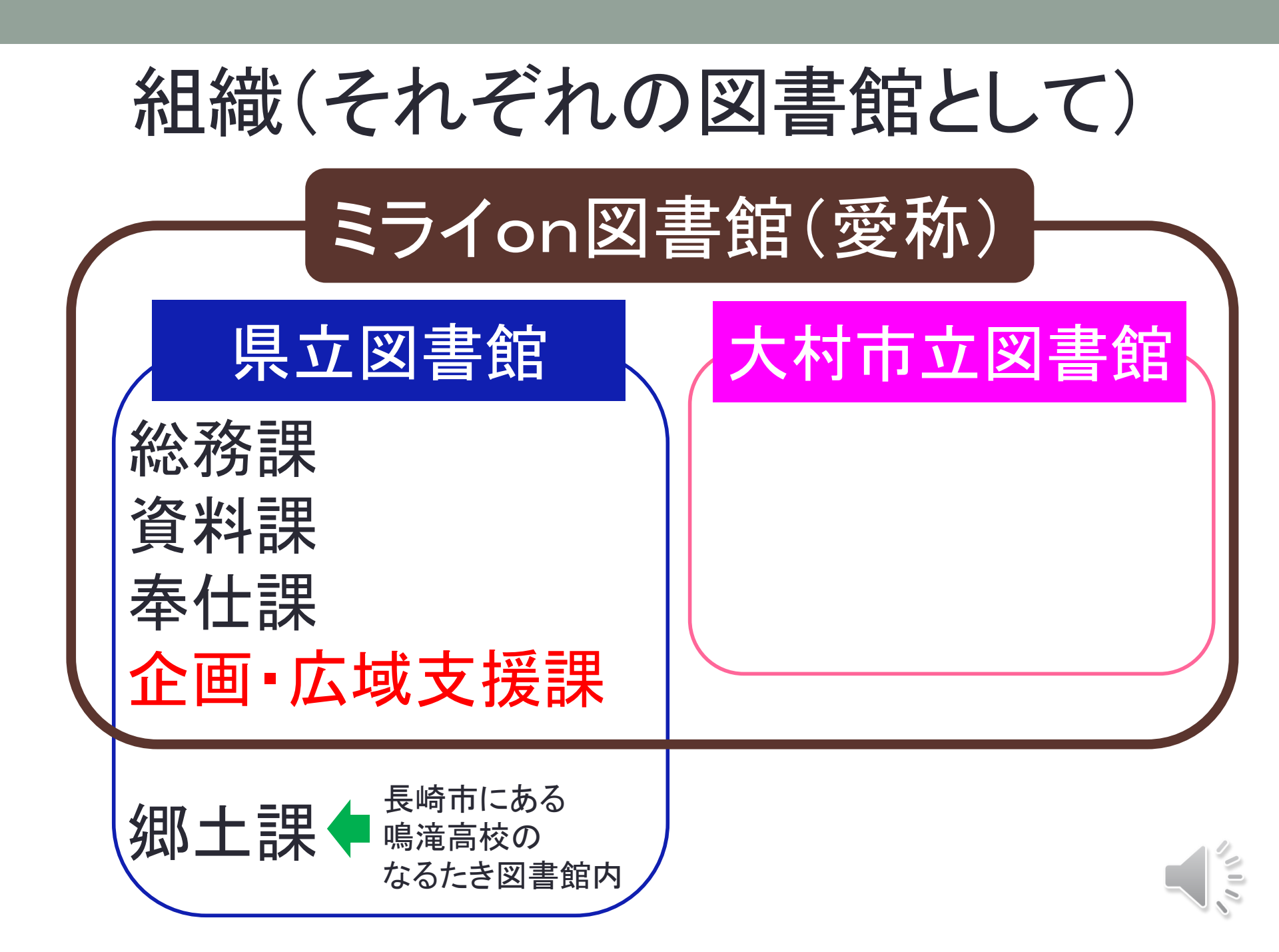

県内の広域支援サービスは 各市町立図書館のカウンターで資料を渡すことで完結

# その主担当が企画・広域支援課

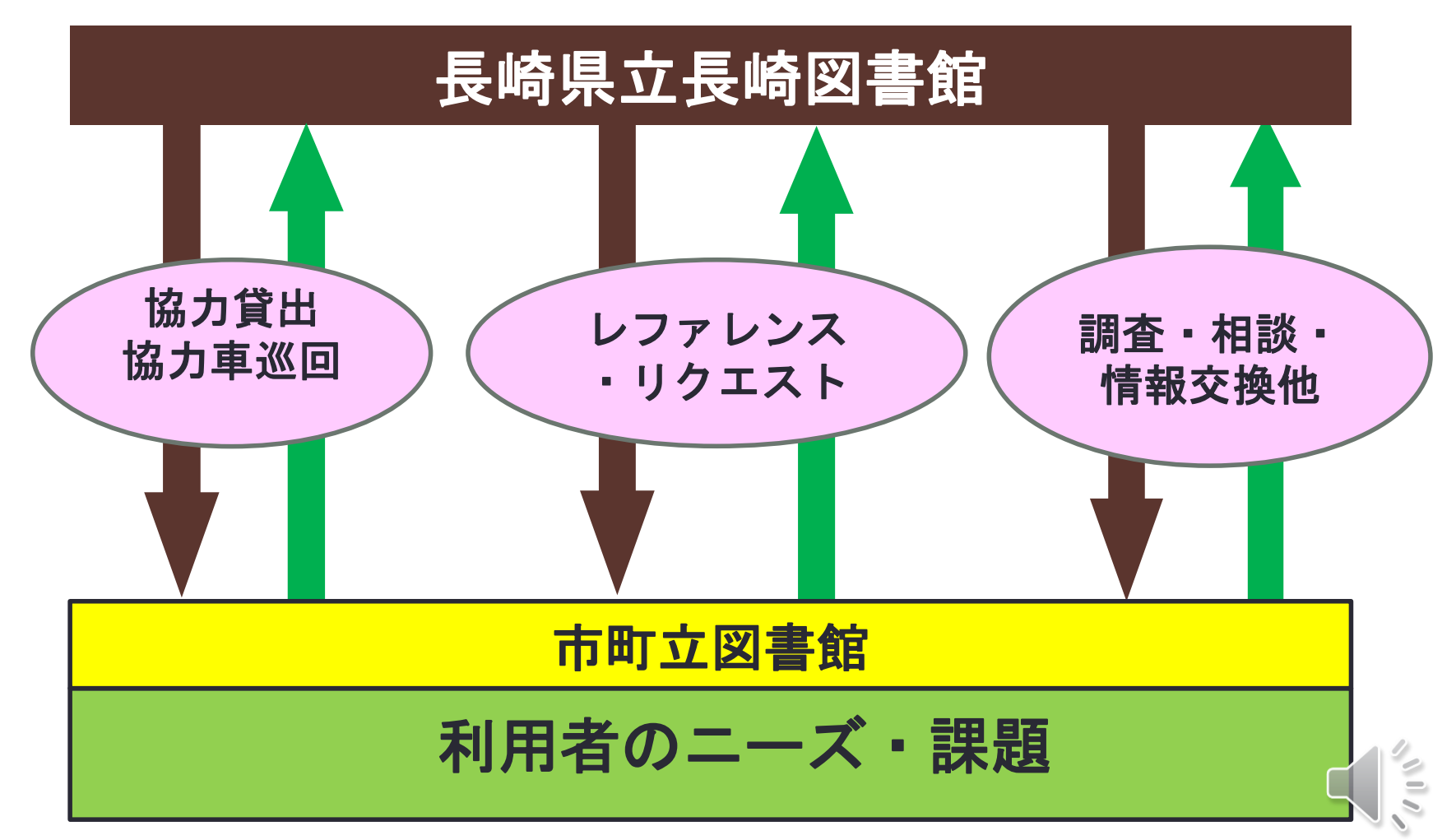

# 協力レファレンス

# 複数の図書館が レファレンスサービスにおいて 協力関係をもつこと

「最新図書館用語大辞典」 編/図書館用語辞典編集委員会 柏書房 2004.4.30

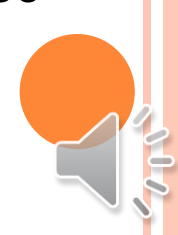

# 長崎県立長崎図書館の協力レファレンス

市町立図書館が自館に所蔵する資料だけでは回答が難しい場合、県立図書館がバックアップする。

#### 市町立図書館 長崎県立図書館 ①書名がわかっている場合 調べるための資料を県立図書 館から借りたい。 提供したい資料は分かったが所 蔵していない。

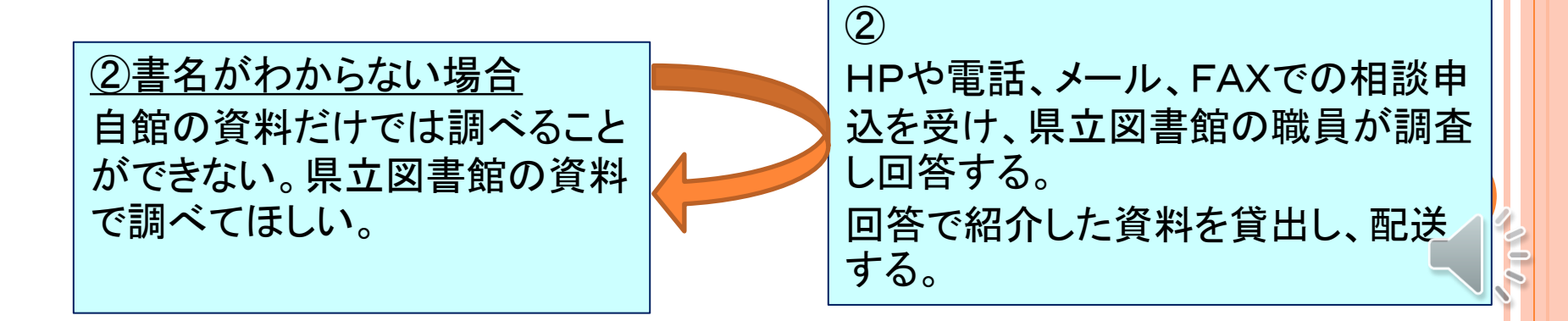

## 書名がわかっている場合

## 県立図書館のOPACで所蔵を調べる

## 県内図書館の所蔵を調べる

# 県立図書館に 購入リクエストを申し込む

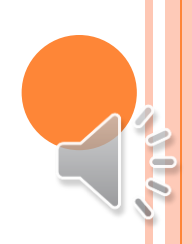

#### 書名がわからない場合 協力レファレンス(相談)をHPから申込む場合 ①「調べる・相談する」の「調べもの相談申込」から入る ミライロ の 書館 NAGASAKI PREF. & OMURA CITY LIBRARY 2つの入口どちら 調べる・相談する 資料を探す 利用案内 からでも申し込み Ø 調べもの相談申込 ができます。 ②「県内図書館のページ」の「協力レファレンス」から入る 県内図書館のペー ൧

| ジ | 県内図書館のページ |          |                    |
|---|-----------|----------|--------------------|
|   | 協力貸出システム  | 協力レファレンス | 配送・返送              |
|   | 規約・書式・様式  | 各種資料     | 県内図書館<br>お知らせ・情報広場 |

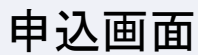

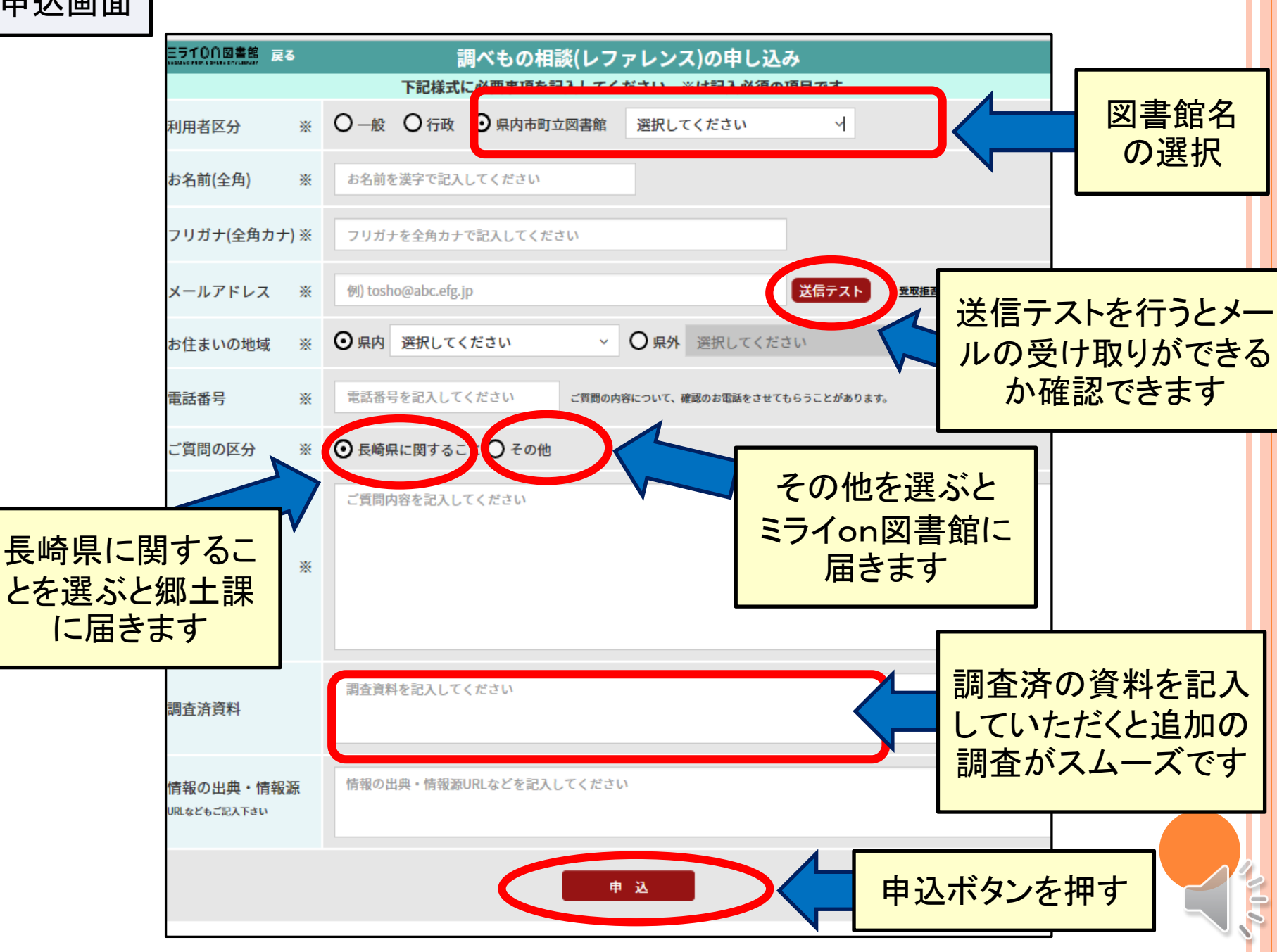

#### 申込内容の確認 下記内容で間違いありませんか?修正がある場合は[修正する]ボタンを押してください。 利用者区分 **〇〇図書館** お名前(全角) たかだあきこ フリガナ(全角カナ) タカダアキコ a-takada@pref.nagasaki.lg.jp メールアドレス お住まいの地域 県内(雲仙市) 電話番号 0957487700 ご質問の区分 長崎県に関すること ご質問内容 昨年度の長崎県内の港におけるクルーズ船の入港数を知りたい 調査済資料 情報の出典・情報源 URLなどもご記入下さい 確認して申込 修正する 内容を確認して申し込む

## 質問が受付けられるとこの画面になります。

#### ご質問を受付ました

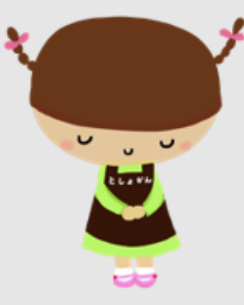

ご質問の内容によっては2週間以上かかる場合もありますが、原則として1週間以内に回答致します。 なお、ご返事はメールで送らせていただきますので、ご承知おき願います。 トップページへ移動される場合は下記ボタンを押してください。

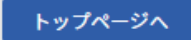

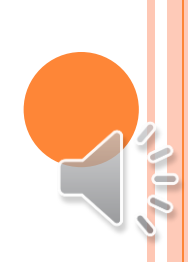

### 受付けられた相談は郷土課やミライon図書館に届きます。 それぞれの職員がミライon図書館のデータベースや資料を使っ て回答を作成します

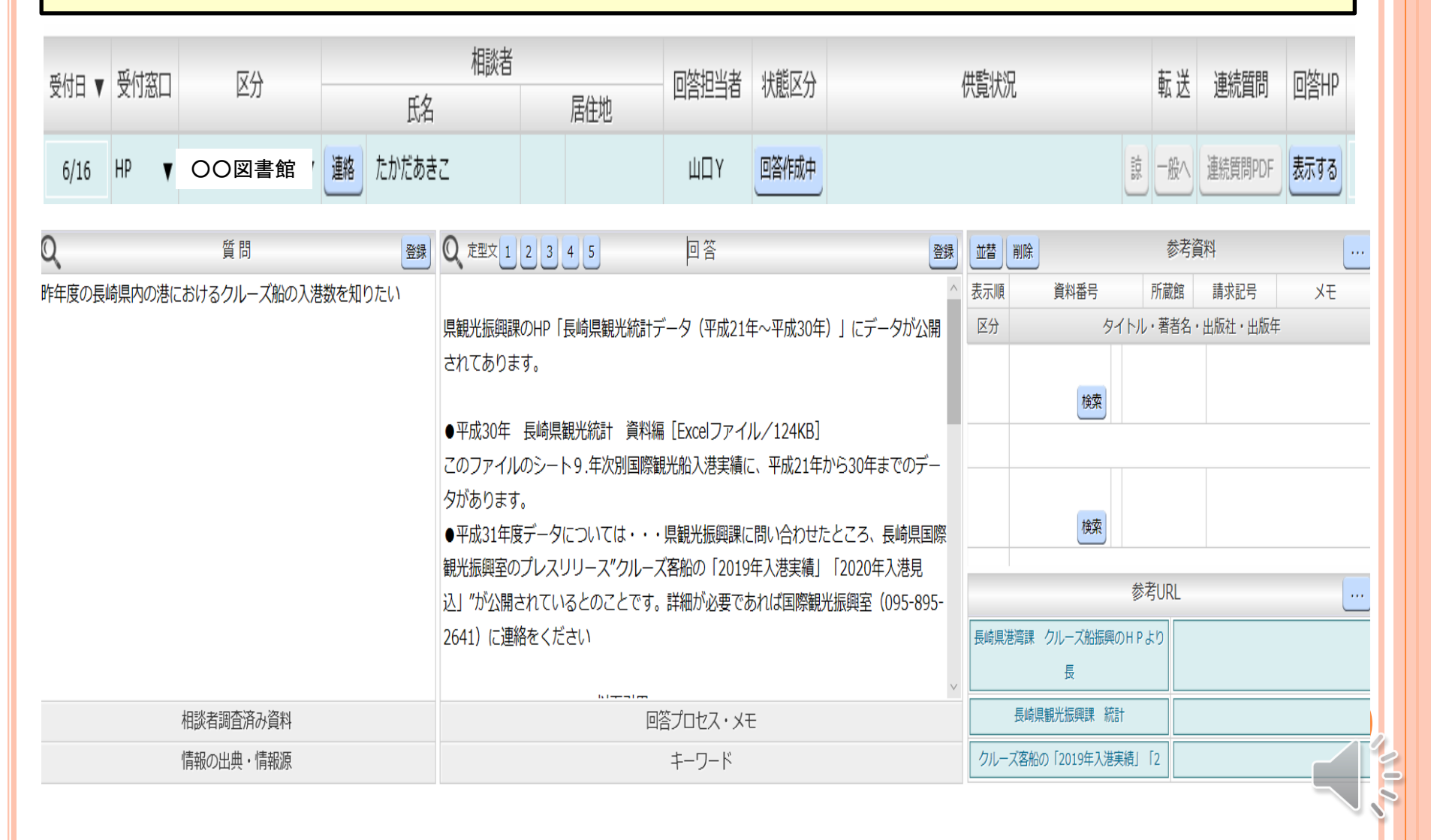

### 回答が終了すると 相談を依頼した図書館に以下のようなメールが届きます。

差出人: reference@miraionlibrary.jp 宛先: a-takada@pref.nagasaki.lg.jp 件名:(ミライon図書館)6/16にいただいた調べもの相談への回答 日時: Thu, 18 Jun 2020 13:05:16 +0900(JST)

6/16にいただいた、調べもの相談への回答が整いましたので、下記URLをクリックしてご確認ください。 https://miraionlibrary.jp/refc/reply.php?sacno=06164153a068359b

※上記URLの有効期限は6/28日までですので、ご注意ください。 ※このメールは送信専用です。返信されても受信できません。

ミライon図書館 担当 高田 〒856-0831 大村市東本町4 8 1 番地 届いたメールに表示されたURLをク リックすると回答を見ることができます。

URLには有効期限があります

回答

### 回答の「PDF」ボタンを押すと回答がPDFになるので 保存や印刷ができます。

| 年度の長崎県内の港におけるクルーズ船の                                                                             | 受付番号:202000069                                                                                                    |                          |
|-------------------------------------------------------------------------------------------------|----------------------------------------------------------------------------------------------------|--------------------------|
| 太这姿些                                                                                            | 1. 質問 2020.06.16                                                                                                    |                          |
| 且/J 貝/社                                                                                         | 昨年度の長崎県内の港におけるクルーズ船の入港数を知りたい                                                                                                    |                          |
| t                                                                                               | 調査済資料                                                                                                    |                          |
| 報の出典・情報源                                                                                        | 情報の出典・情報源                                                                                                    |                          |
|                                                                                                 |                                                                                                    |                          |
|                                                                                                 | 2. 回答 (担当:高田@ミライの図書館)                                                                                                    |                          |
| <b>回答</b> (担当:高田@ミライon図書館)                                                                      | ■朝火炬隙調示UD「■鉄周朝火統計ニ、ケ(田市31左。田市30左)、ノニニ、ケポ八胆さんです                                                                                                    |                          |
|                                                                                                 | 県観元振興課のHP「長崎県観元統計テーダ(平成21年~平成30年)」にテーダが公開されてあ<br>ります。                                                                                                    |                          |
| 平成30年 長崎県観光統計 資料編[Exce<br>のファイルのシート9.年次別国際観光船入<br>平成31年度データについては・・・県観光振<br>開されているとのことです。詳細が必要であ | <ul> <li>●平成30年 長崎県観光統計 資料編 [Excelファイル/124KB]</li> <li>このファイルのシート9.年次別国際観光船入港実績に、平成21年から30年までのデータがあります。</li> <li>●平成31年度データについては・・・県観光振興課に問い合わせたところ、長崎県国際観光振興室のプレスリリース"クルーズ客船の「2019年入港実績」「2020年入港見込」"が公開されているとのことです。詳細が必要であれば国際観光振興室(095-895-2641)に連絡をください</li> </ul> | 、港実績」「2020年入港見込」"が       |
| ************************************                                                            | <ul> <li>・ * * * * * * * * * * * * * * * * * * *</li></ul>                                                                                                    |                          |
| 入港実績(県全体)の概要<br>018年に5年ぶりの減少となった入港回数が<br>中国におけるクルーズ市場の調整局面が継                                    | ・2010年に5年ふりの減少となった人落回数か2年連続で減少し、乗客乗員数も6年ぶりに減少<br>しました。<br>・中国におけるクルーズ市場の調整局面が継続しており、本県においても中国発着クルーズの<br>入港回数が前年の275回から188回に減少しました。<br>【参考:過去3年間の入港実績(入港回数(うち中国発着数)、乗客・乗員数)】                                                                                           | ) саря ;<br>Кана ;<br>Ус |

#### 2.2020年入港見込

○入港回数 444回

#### ・うち長崎港 268回 佐世保港 160回 その他 16回

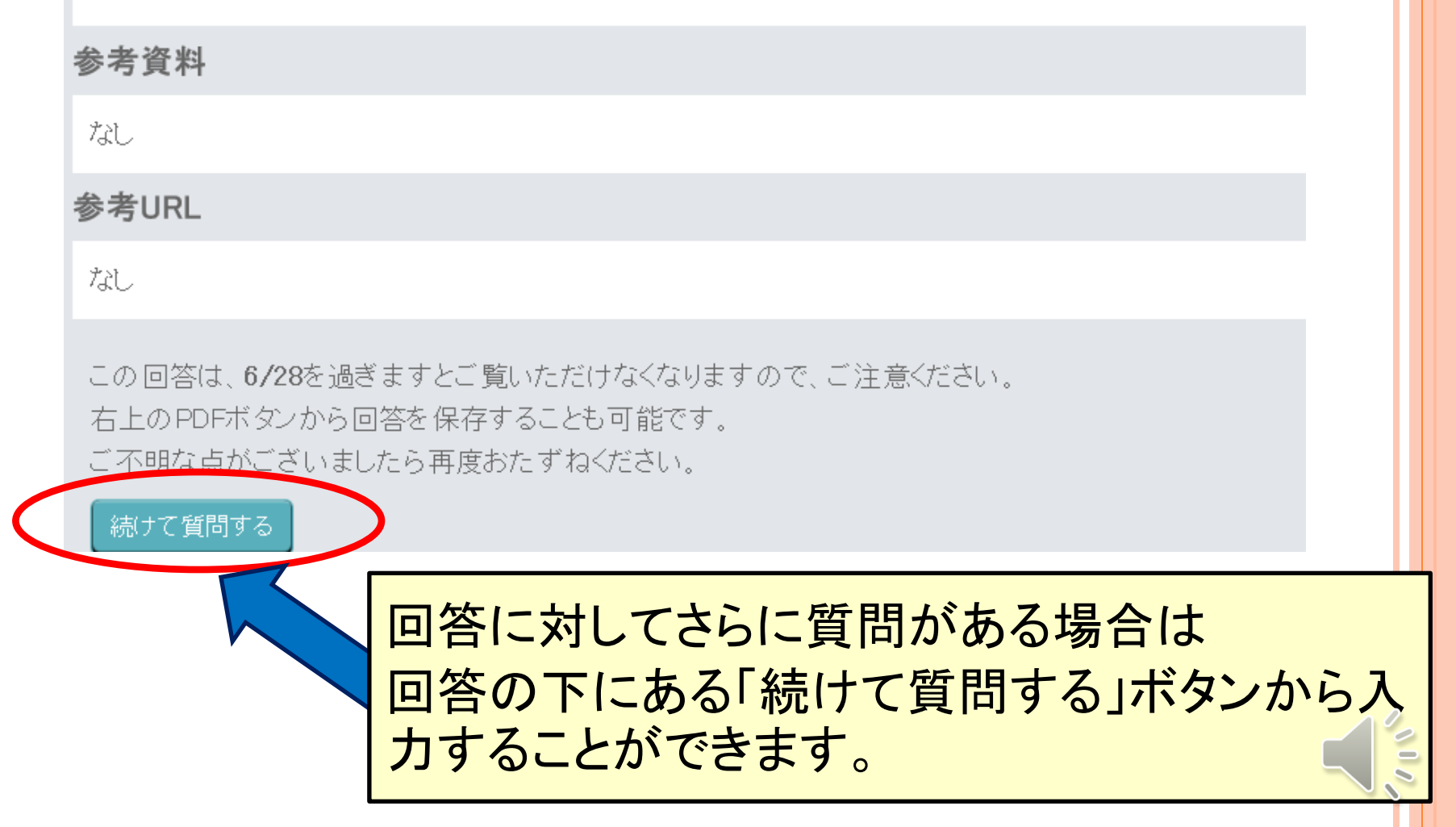

# 自館の資料では足りない・・・ と思ったら気軽にご相談ください。

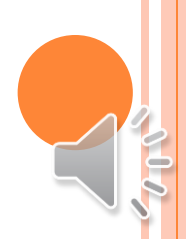

# 3 協力貸出しについて

### 企画·広域支援課 吉丸 美羽

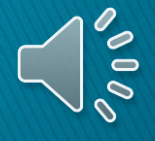

# ~ 申込みの流れ ~

- Step1「県内図書館のページ」へログイン
- Step2「図書館用WebOPAC」へアクセス
- Step3「図書館用WebOPAC」内でログイン
- Step4 資料を検索
- Step5 予約カートに入れる
- Step6 予約申込み
- 番外編 順番予約について

#### Step1「県内図書館のページ」へログイン

## ①ミライon図書館のホームページへアクセスし

#### 「県内図書館のページ」をクリック

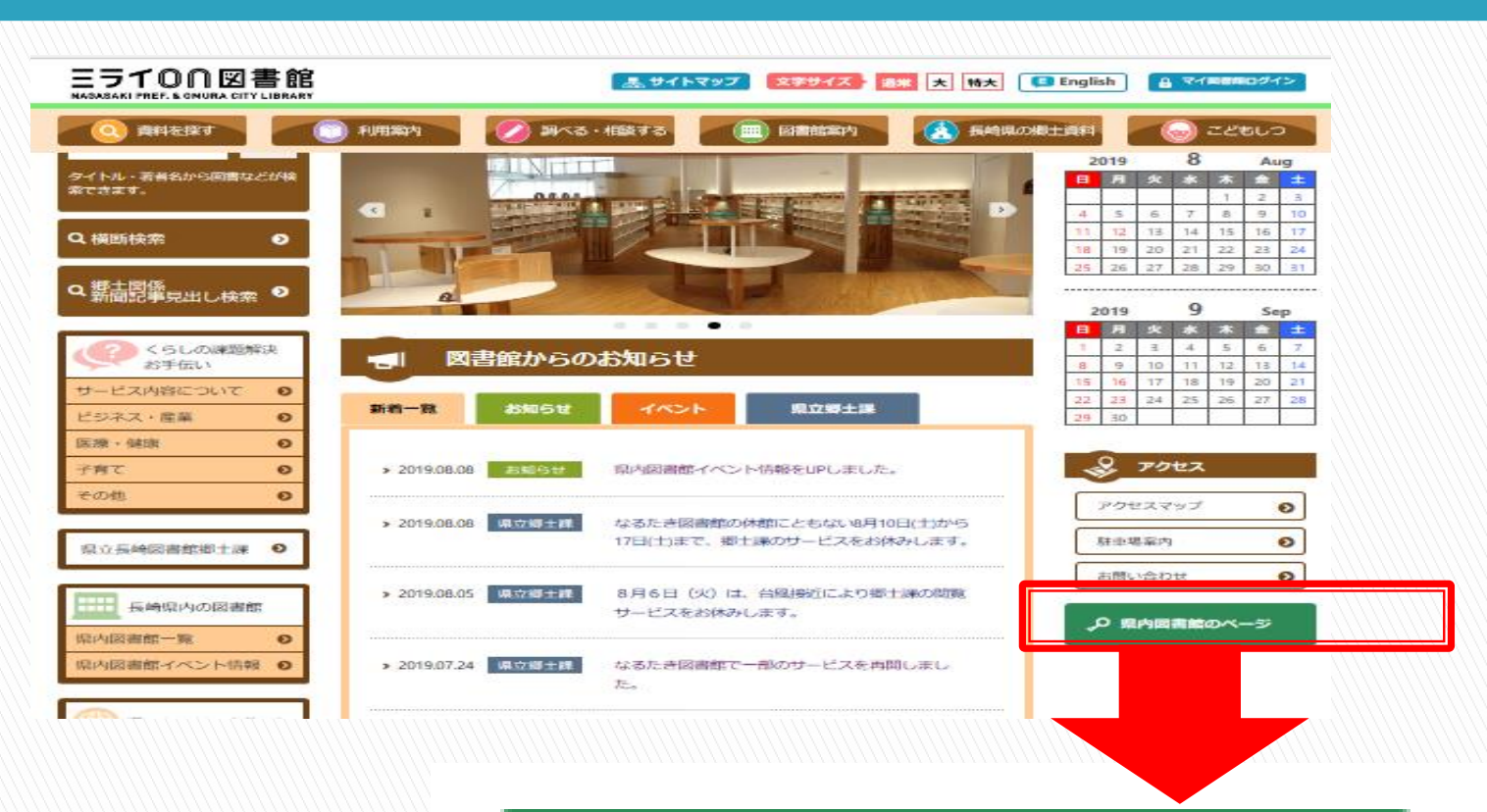

▶ 県内図書館のページ

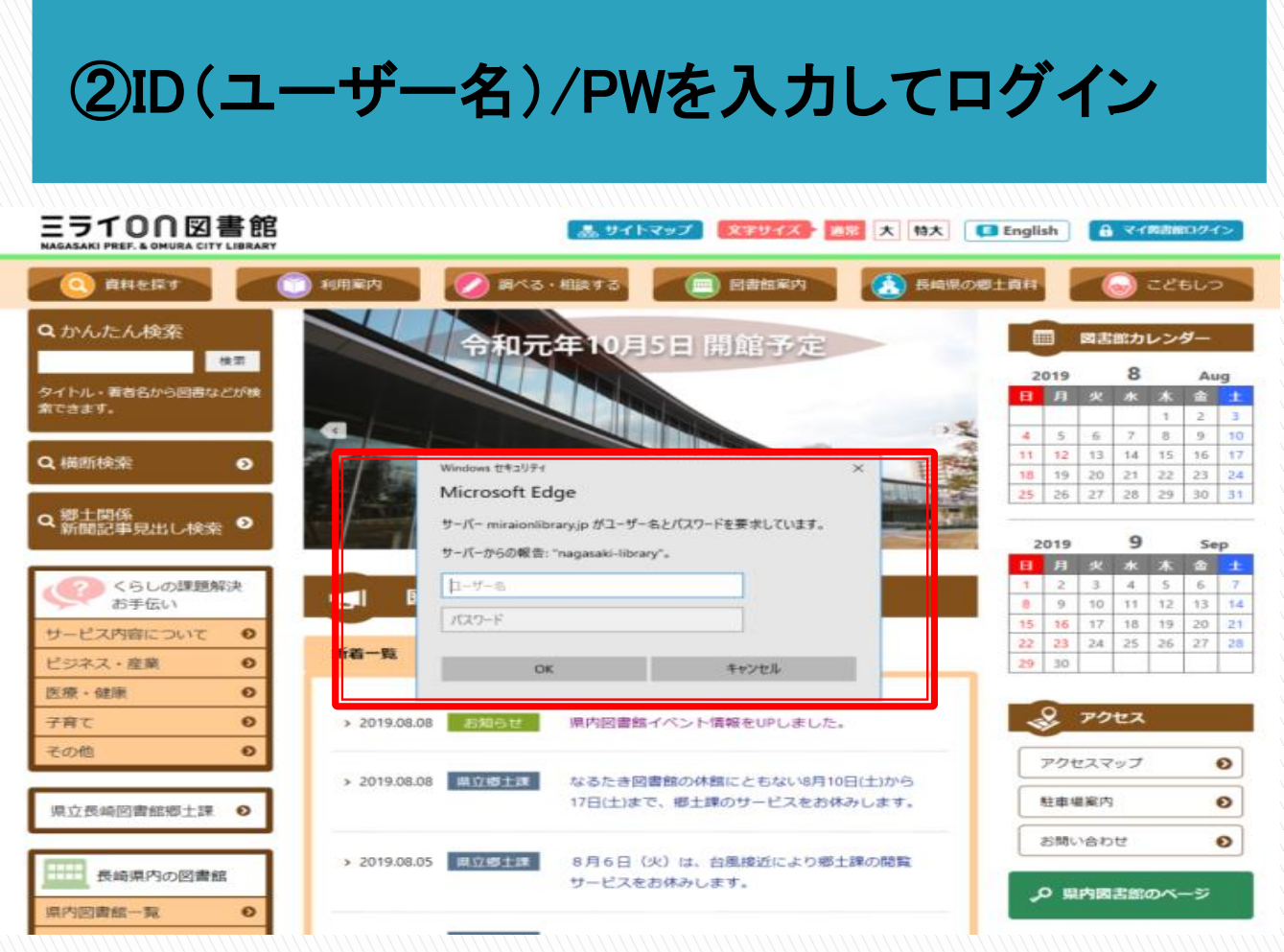

※ID(ユーザー名)およびPWは各図書館へ配布済み 紛失した場合は直ちに県立図書館の協力貸出担当 へ申し出る。

#### Step2「図書館用WebOPAC」へアクセス

| 1          | 「協力貸                                                                          | 出システム」                        | וס                 | バナーを                | クリッ                   | ク                  |             |
|------------|-------------------------------------------------------------------------------|-------------------------------|--------------------|---------------------|-----------------------|--------------------|-------------|
|            | 「ON図書館<br>PREF. & OMURA CITY LIBRARY                                          | *                             |                    |                     | 字サイズ 通常               | 大<br>特大<br>English | 当館<br>ン     |
|            | 料を探す 🦳 利用                                                                     | 1案内                           | 3                  | 📰 図書館案内             | 🔥 長崎県の親               | 8土資料 😡 こどもし        |             |
| 県内図        | 「書館のページ                                                                       |                               |                    |                     |                       | くらしの課題角            | <b></b> 갖 大 |
| ホーム > 県内図  | 書館のページ                                                                        |                               |                    |                     |                       | の手伝い               | 0           |
|            |                                                                               |                               |                    |                     |                       | ビジネス・産業            | 0           |
| - 県内図言     | 語のハーン                                                                         |                               |                    |                     |                       | 医療・健康              | Ð           |
|            |                                                                               |                               |                    |                     |                       | 子育て                | Ø           |
| ភែ         | る力資出システム                                                                      | 協力レファレンス                      |                    | 配送・返送               |                       | その他                | Ø           |
| ŧ          | 現約・書式・様式                                                                      | 各種資料                          | 県内図書館<br>お知らせ・情報広場 |                     |                       | 県立長崎図書館郷土課         | Ð           |
| ┃長崎県立      | 長崎図書館からのお知らせ                                                                  | ±                             | _                  | <u> </u>            |                       | 長崎県内の図書館           | Ē           |
| 日付         |                                                                               | 内容                            |                    | 期間                  | 添付資料                  | 県内図書館一覧            | Ð           |
| 2019/08/19 | 「長崎県立長崎図書館界                                                                   | 開館チラシ」をUPしました。                | 201                | 19/08/19~2019/11/30 | PDF                   | 県内図書館イベント情報        | 2 0         |
| 2019/08/19 | 「令和元年度国立国会図書館<br>立図書館長と                                                       | 長と都道府県立及び政令指定都市<br>の懇談会」の記録   | 20'                | 19/08/19~2019/10/19 | 資料 1                  | 調べものリンク集           | U O         |
| 2019/08/5  | 令和元年度長崎県大学図書館協議会総会の資料をUPしました。<br>19/08/5 県公共図書館協議会長の渡邉館長がオブザーパーとして参加し<br>ました。 |                               | 20                 | 19/08/5~2019/09/30  | 資料1 資料2               |                    |             |
| 2019/07/17 | 令和元年度県内公共図書                                                                   | 館等における相互貸借の条件                 | 201                | 19/07/27~2020/07/27 | PDF                   |                    |             |
| 2019/07/05 | 「国立国会図書館長と都道府<br>との懇談会」の                                                      | 県立及び政令指定都市立図書館長<br>資料をUPしました! | 201                | 19/07/05~2020/07/04 | 資料1 資料2<br>資料3        |                    |             |
|            |                                                                               |                               |                    |                     | and the second second |                    |             |

「県内図書館のページ」のトップページで 「協力貸出システム」のバナーをクリック

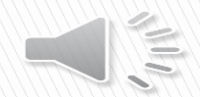

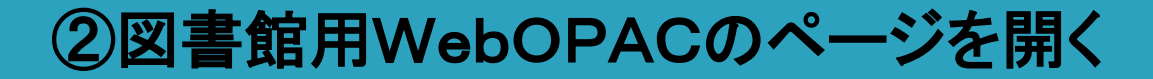

| 支<br>「<br>県<br>立<br>長<br>NAGA<br>NAGA | 、「町凶書貼・てへ」<br>SAKI PREF. & OMURA CITY LIBRA | <mark>┍⊻凶</mark> 耆郎<br><sup>ĸy</sup> |             |          | ービスを利     | 同できます。 | <i>b b b</i>     | -F  |
|---------------------------------------|---------------------------------------------|--------------------------------------|-------------|----------|-----------|--------|------------------|-----|
| 書館用トップページ:                            | ▶ 詳細検索                                      | 貸出・予約ベスト                             | ↓ 新着資料 ●テー  | マ資料      |           |        | ৾৾৾৾৾৾৾৾৾৾৾৾৴৴৻৶ | 書館會 |
| 学细始索 曲圳垛                              | あ ジャン川 絵委 NDC公理                             | 5 烩衣                                 | •           |          |           |        |                  |     |
|                                       | R JP JIUER NDCJA                            | ne <del>s</del>                      |             |          |           |        |                  |     |
| の知らせ<br>現在、休館中のた                      | めログインできません。開館(                              | は10月5日の予定です。                         |             |          |           |        |                  |     |
| 洋細烯索                                  |                                             |                                      |             |          |           |        |                  |     |
|                                       | て 蔵書を絵壺することができ                              | きます                                  |             |          |           |        |                  |     |
| ····································· |                                             |                                      |             |          |           |        |                  |     |
| 資料種別                                  | □図書 □児童書                                    | □雑誌 □視聴覚                             | □外国語資料 □    | 具郷土課資料   |           |        |                  |     |
| キーワード1                                | 書名 🗸                                        |                                      |             | この言葉を含む  | ×         |        |                  |     |
| キーワード2                                |                                             |                                      |             | この言葉を含む  | かつ (AND条件 | ) ~    |                  |     |
| キーワード3                                | 出版者 ~                                       |                                      |             | この言葉を含む  |           |        |                  |     |
| キーワード4                                | 件名 >                                        |                                      |             | この言葉を含む  |           |        |                  |     |
| キーワード5                                | 分類 🗸 分類                                     | 診照                                   |             | この言葉で始まる | ×         | , .    |                  |     |
| 検索結果一覧                                | 表示件数 10件 > ソ                                | ート順 書名順(あ→ん)                         | ~           |          |           |        |                  |     |
|                                       |                                             |                                      | _           |          |           |        |                  |     |
|                                       |                                             |                                      | 検索          | 友クリア     |           |        |                  |     |
| な込み条件                                 |                                             |                                      |             |          |           |        |                  |     |
| ジャンル指定                                | ジャンル                                        |                                      |             |          |           |        |                  |     |
| 出版/発行年月                               | 出版年月 ~ ※発行年月の検                              | 索は雑誌のみ対象となりま                         | <b>す</b> 。  |          |           |        |                  |     |
|                                       | 年月から                                        | 6 年 月                                | まで(西暦、半角数字) |          |           |        |                  |     |
|                                       | ロミライのり 口郷土                                  | :課 □郡分室                              |             |          |           |        |                  |     |
| 検索対象図書館                               |                                             |                                      |             |          |           |        |                  |     |

※図書館専用のWebOPACとなっているため、リンクの 公開等は避ける。

## Step3「図書館用WebOPAC」内でログイン

## ① ログインボタンをクリック

| <図書館                   | 用>                                                                                                    | 大中小 一般 かな English            |
|------------------------|----------------------------------------------------------------------------------------------------|------------------------------|
| <b>長崎県立</b>            | 長崎図書館·大村市立図書館                                                                                                    | ログインすると利用状況の確認等のサービスを利用できます。 |
| 書館用トップページ              | 2 > 詳細検索                                                                                                    |                              |
| Qかんたん様                 | ☆ ○、いろいろ検索   ● 貸出・予約ベスト → 新着資料 ● テーマ資料                                                                                                    | 2.マイ図書館                      |
| ¥細検索 典拠                | 食索 ジャンル検索 NDC分類検索                                                                                                    |                              |
| お知らせ<br>現在、休館中の        | ためログインできません。開館は10月5日の予定です。                                                                                                    |                              |
| 洋細検索                   |                                                                                                    |                              |
| f細な条件を設定               | して、蔵書を検索することができます。                                                                                                    |                              |
| 家条件                    |                                                                                                    |                              |
| 資料種別                   | □図書 □児童書 □雑誌 □視聴覚 □外国語資料 □県郷主課資料                                                                                                    |                              |
| キーワード1                 | 書名 →                                                                                                    |                              |
| キーワード2                 | 著者名 ∨                                                                                                    | かつ(AND条件) ~                  |
| キーワード3                 | 101   Con言葉を含む   Con言葉を含む   Con言葉E | かつ (AND条件) ∨                 |
| キーワード4                 | 作名      この言葉を含む                                                                                                    |                              |
| キーワード 5                | → ☆ ☆ ☆ ☆ ☆ ☆ ☆ ☆ ☆ ☆ ☆ ☆ ☆ ☆ ☆ ☆ ☆ ☆ ☆                                                                                                    | る<br>v<br>MO (AND条件) v       |
|                        |                                                                                                    |                              |
| 検索結果一覧                 | 表示件数 10件 ◇ ソート順 書名順(あ→ん) ◇                                                                                                    |                              |
|                        | 検索クリア                                                                                                    |                              |
| 込み条件                   |                                                                                                    |                              |
| ジャンル指定                 | ジャンル                                                                                                    |                              |
| 出版/舉行年月                | □□□□□□□□□□□□□□□□□□□□□□□□□□□□□□□□□□□□                                                                                                    |                              |
|                        | 年 月から 年 月まで(西暦、半角数字)                                                                                                    |                              |
|                        |                                                                                                    |                              |
| 10.75 11 65 IVI -== 40 |                                                                                                    |                              |
| 検索対象図書館                |                                                                                                    | レードイツ語 ローフランス語 ロースペイン語       |
| 検索対象図書館<br>言語区分        |                                                                                                    | レ                            |

# ※ ログインをした状態でなければ予約申込みができないため、最初にログインをおこなう。

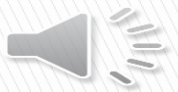

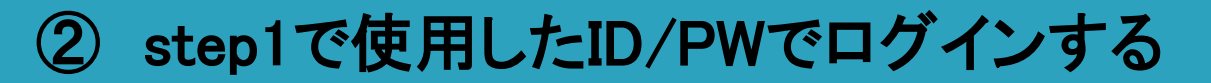

| <図書館用><br>長崎県立長崎図書館・フ<br>NAGASAKI PREF & OMURA GT                     | c村市立図書館<br>Y LIBRARY                          |         |
|-----------------------------------------------------------------------|-----------------------------------------------|---------|
| お知らせ<br>※現在、休館中のためログインできません                                           | 。開館は10月5日の予定です。                               |         |
| ログイン認証                                                                |                                               |         |
| 」<br>ジインします。 入力する文字は、す^<br>く力したら「ログイン」を押してください<br>ぶお、パスワードをお持ちでない方(パフ | て半角英数文字にしてください。<br>'。<br>ワードを忘れた方)は、こちら。      |         |
|                                                                       | 図書館利用カード番号     (半角数字)       パスワード     (半角英数字) |         |
|                                                                       | ログインキャンセル                                     |         |
| Copyright © 2019- Nagasaki Prefectual Naga                            | iaki Library. All rights reserved.            |         |
|                                                                       |                                               |         |
| -<br>県内図                                                              | 書館のページ」にログインし                                 | た際に使用した |

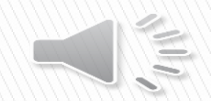

#### Step4 資料を検索

## ① ログインしていることを確認

|                                                | 月><br>長崎図書館・大村市立図書館<br>ASAKI PREF & OMURA CITY LIBRARY                            | あなたの<br>利用状況<br>ログアウト<br>マイ本棚<br>貧出中<br>予約中<br>カート                                                                                                    |
|------------------------------------------------|-----------------------------------------------------------------------------------|----------------------------------------------------------------------------------------------------|
| 図書館用トップページ                                     | > 詳細検索                                                                            |                                                                                                    |
| ( へかんたん様                                       | 🙊 🔍 🔍 いろいろ検索 👷 賞出・予約ベスト 🕂 新着資料 🏷 テーマダ                                             | 彩料 🕹 マイ図書館 🖱                                                                                                    |
| 詳細検索                                           | 2茶 ジャンル検索 NDC分類検索                                                                 |                                                                                                    |
| お知らせ<br>※現在、休館中の)                              | こめログインできません。開館は10月5日の予定です。                                                        |                                                                                                    |
| 詳細検索                                           |                                                                                   | ログインをすると4つ                                                                                                    |
| 詳細な条件を設定                                       | して、蔵書を検索することができます。                                                                |                                                                                                    |
| 検索条件                                           |                                                                                   | アイコンが表示される                                                                                                    |
| 資料種別                                           | □図書 □児童書 □雑誌 □視聴覚 □外国語資料 □県郷                                                      |                                                                                                    |
| キーワード1<br>キーワード2<br>キーワード3<br>キーワード4<br>キーワード5 | 書名        著者名        出版者        件名        分類     >       分類     >                 | この言葉を含む     かつ (AND条件) ~       この言葉を含む     かつ (AND条件) ~       この言葉を含む     かつ (AND条件) ~       この言葉を含む     かつ (AND条件) ~       この言葉で始まる     かつ (AND条件) ~ |
| 検索結果一覧                                         | 表示件数 10件 ── ソート順 書名順(あ→ん) ── ──                                                   |                                                                                                    |
| 絞込み条件                                          | 検索                                                                                | クリア<br>                                                                                                    |
| ジャンル指定                                         | ジャンル                                                                              |                                                                                                    |
| 出版/発行年月                                        | <ul> <li>□出版年月 ∨ ※発行年月の検索は雑誌のみ対象となります。</li> <li>□ 年 月から 年 月まで(西暦、半角数字)</li> </ul> |                                                                                                    |
| 検索対象図書館                                        | □ミライon □郷土課 □郡分室                                                                  |                                                                                                    |
| 言語区分                                           | 日本語     中国語     韓国語     英語       オランダ語     イタリア語     ロシア語     その他                 | □ ポルトガル □ ドイツ語 □ フランス語 □ スペイン語                                                                                                    |
|                                                | 検索                                                                                | クリア                                                                                                    |

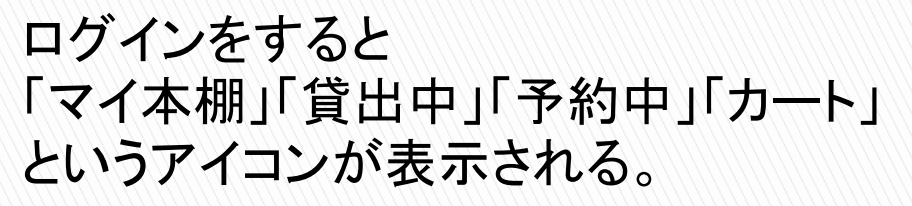

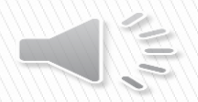

2

検索条件を入力し資料を検索する

|              |               |               |        |         |          | <u>.</u>     |
|--------------|---------------|---------------|--------|---------|----------|--------------|
| Qかんたん検索      | 、いろいろ検索       | 🁮 貸出・予約ベスト    | 并新着資料  | 🍆 テーマ資料 | st       |              |
| 詳細検索         | ジャンル検索 NDC分类  | 夏検索           |        |         |          |              |
| *現在、休館中のためロー | グインできません。 開館  | は10月5日の予定です。  |        |         |          |              |
| 詳細検索         |               |               |        |         |          |              |
| 詳細な条件を設定して、  | 蔵書を検索することがで   | きます。          |        |         |          |              |
| 検索条件         |               |               |        |         |          | n            |
| 資料種別         | □図書 □児童書      | □雑誌 □視聴覚      | □外国語資料 | □ 県郷土   | 課資料      |              |
| キーワード1       | 書名 〜 悪ノ       | <             |        |         | この言葉を含む  |              |
| キーワード2       | 著者名 ~         |               |        |         | この言葉を含む  | かり (AND条件) ✓ |
| キーワード 3      | 出版者 ~         |               |        |         | この言葉を含む  | かつ (AND条件) V |
| キーワード4       | 件名 ~          |               |        |         | この言葉を含む  | レン (AND条件) × |
| キーワード5       | 分類 🗸 分類       | 酸酸            |        |         | この言葉で始まる |              |
| 検索結果一覧       | 謙示件数 10件 ── ン | /-卜順 書名順(あ→ん) | ~      |         |          |              |
|              |               |               |        | 検索      | クリア      | -            |

絞込み条件

## ※画像は「いろいろ検索タブ」の「詳細検索」を選択した 場合の画面

検索タブの切り替えや検索条件を入力することで多様な 検索の仕方ができる。

#### Step5 予約カートに入れる

## ① 資料を選択し詳細を確認する

| 検索網 | 結果一覧表  |                              |                          |         |         |       |    |     |
|-----|--------|------------------------------|--------------------------|---------|---------|-------|----|-----|
| No. | 書誌種別   | 書名▲                          | 著者                       | 出版者     | 出版年月    | 分類    | 貸出 | 操作  |
| 1   | 図書(一般) | Villain                      | Shuichi Yoshida⁄<br>(by) | Vintage | 2011/00 | 933.7 | 0  | カート |
| 2   | 図書(一般) | www 相棒 season16中 朝日文庫 い68-46 | 輿水 泰弘/ほか脚本               | 朝日新聞出版  | 2018/11 | 913.6 | 0  | カート |
| 3   | 雑誌(一般) | AERA(アエラ)                    |                          | 朝日新聞出版  |         |       | 0  |     |
| 4   | 図書(一般) | 悪と日本人                        |                          |         | 2009/12 | 160.4 | 0  | カート |
| 5   | 図書(一般) | 悪人 上 朝日文庫 よ16-1 文字をクリックし詳細   | を表示                      | į       | 2009/11 | 913.6 | 0  | カート |
| 6   | 図書(一般) | 悪人 上 朝日文庫 よ16-1              |                          |         | 2009/11 | 913.6 | ×  | カート |
| 7   | 図書(一般) | 悪人 下 朝日文庫 よ16-2              | 吉田 修一/著                  | 朝日新聞出版  | 2009/11 | 913.6 | 0  | カート |
| 8   | 図書(一般) | 悪人 下 朝日文庫 よ16-2              | 吉田 修一/著                  | 朝日新聞出版  | 2009/11 | 913.6 | ×  | カート |
| 9   | 図書(一般) | 悪人 シナリオ版 朝日文庫 よ16-3          | 吉田 修一/著                  | 朝日新聞出版  | 2010/08 | 912.7 | 0  | カート |
| 10  | 図書(一般) | 悪人 新装版 朝日文庫 よ16-5            | 吉田修一/著                   | 朝日新聞出版  | 2018/07 | 913.6 | 0  | カート |
|     |        | 1 2 3 4 5 6 7 8              | 9 10 11                  | 次へ 最後へ  |         |       |    |     |

カートを見る(予約へ進む)

資料を確定するために詳細を表示する。

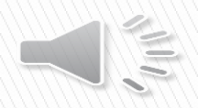

資料を確定し「予約カートに入れる」 (2)

| <b>客結</b> 身           | <b>艮書誌詳細</b>    |               |           |          |              |       |            |  |
|-----------------------|-----------------|---------------|-----------|----------|--------------|-------|------------|--|
| 蔵書情<br><sup>新蔵数</sup> | 報<br>3 在庫数 1 予約 | 数0            |           |          |              | < 前の論 | 料   次の資料 > |  |
| 專名                    | ■ 悪人            | 新装版(朝日文       | (庫)       |          |              |       |            |  |
| 蒈者名                   | 吉田 修一/著         |               |           |          |              |       |            |  |
| 蒈者名∃                  | Iミ - ヨシダ シュウイ:  | £             |           |          |              |       |            |  |
| 出版者                   | 朝日新聞出版          |               |           |          |              |       |            |  |
| 出版年月                  | 2018.7          |               |           |          |              | F     | 7////      |  |
| 5                     | 登録するリスト 現       | 在マイ本棚を利用できます。 | 予約力       | ートに入れる   |              |       | 要チェック      |  |
| فا 🔪                  | 追加先の本棚選択        | → メモ (任意)     | 追加        |          |              |       |            |  |
| 200 an det            | - +0            |               |           |          |              |       |            |  |
| No.                   | I¥₩<br>戶fī蔵館    | 資料番号          | 請求記号      | 所蔵場所     | 配架場所         | 帯出区分  | 状態貸出       |  |
| 1                     | ≋∋√on           | 5113317602    | 913.6/3>/ | ЗF       | 開架図書         | 帯出可   | 在庫         |  |
| 2                     | 鄉土課             | 1312149313    | 913/003%/ | 郷土課      | 地域資料         | 帯出可   | 要取寄 ×      |  |
|                       | con 1 cm        |               |           | ken i am | en-480   200 |       |            |  |

O必ず「帯出区分」や「貸出」の状況等を確認する。 O禁帯出資料はWebOPACから申込むことができない。 ※県立図書館は、大村市にあるミライon図書館と長崎市にある郷 土課の2カ所に分かれているため、所蔵館にも十分注意をする。 (郷土課の資料は書庫が離れているため提供に時間がかかる)

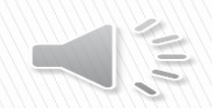

#### Step6 予約申込み

## ① 予約申込みボタンを押す

| と図書館用ト                                                                                                    |                       | 大 中                          | 小                 | 一般 かな | English ?  |
|----------------------------------------------------------------------------------------------------|-----------------------|------------------------------|-------------------|-------|------------|
|                                                                                                    | あなたの<br>利用状況<br>ログアウト | ↓ <mark>↓┃↓</mark> 0<br>マイ本棚 | <b>合</b> 0<br>貸出中 |       | ₩ <b>1</b> |
| 図書離用トックハーシ > うみカート<br>Qかんたん検索 Qいろいろ検索 常覚出・予約ベスト ✓新着資料 >テーマ資料                                                                                                    |                       |                              |                   | ৾৾৽৽  | イ図書館       |
| お知らせ<br>※現在、休館中のためログインできません。開館は10月5日の予定です。                                                                                                    |                       |                              |                   |       |            |
| 予約カート                                                                                                    |                       |                              |                   |       |            |
| 予約カートでは、予約候補を表示しています。<br>受取館は「ミライON」、連絡方法は「連絡不要」を選択してください。<br>「通常予約甲し込み」・・・チェックした資料をまとめて予約できます。<br>「順番予約へ」・・・・・・複数の受約を順番に受け取ります。<br>「×一括削除」・・・・・・予知候補から削除します。<br>「×一括削除」・・・・・・チェックした資料を予約候補から削除します。<br>※「在庫」の資料は、来館中の利用者が先に借りることがあります。<br>現在、予約カートに1件あります。 |                       |                              |                   |       |            |
| 予約候補一覧表                                                                                                    |                       |                              |                   |       |            |
| 図         書誌情報         著者         書誌種別         登録日         予約                                                                                                    |                       |                              |                   |       |            |
| ☑ 1 悪人 新装版 朝日文庫 よ16-5 吉田 修一/著 朝日新聞出版 吉田 修一/著 図書(一般) 2019/08/19 削除                                                                                                    |                       |                              |                   |       |            |
| 受取館 ミライon V 図書館から受ける連絡方法 連絡不要 V                                                                                                    |                       |                              |                   |       |            |
| 通常予約申込み 夏番予約へ                                                                                                    |                       |                              |                   |       | 一括削除       |
| Convrinht @ 2019- Naoacaki Breferbual Naoacaki Lihrany. All rinhte recensed                                                                                                    |                       |                              |                   |       |            |

「通常予約申込み」ボタンを押して予約を完了する。

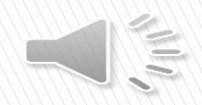

## ② 予約状況の確認をする

予約状況一覧

現在、予約している資料は1件です。

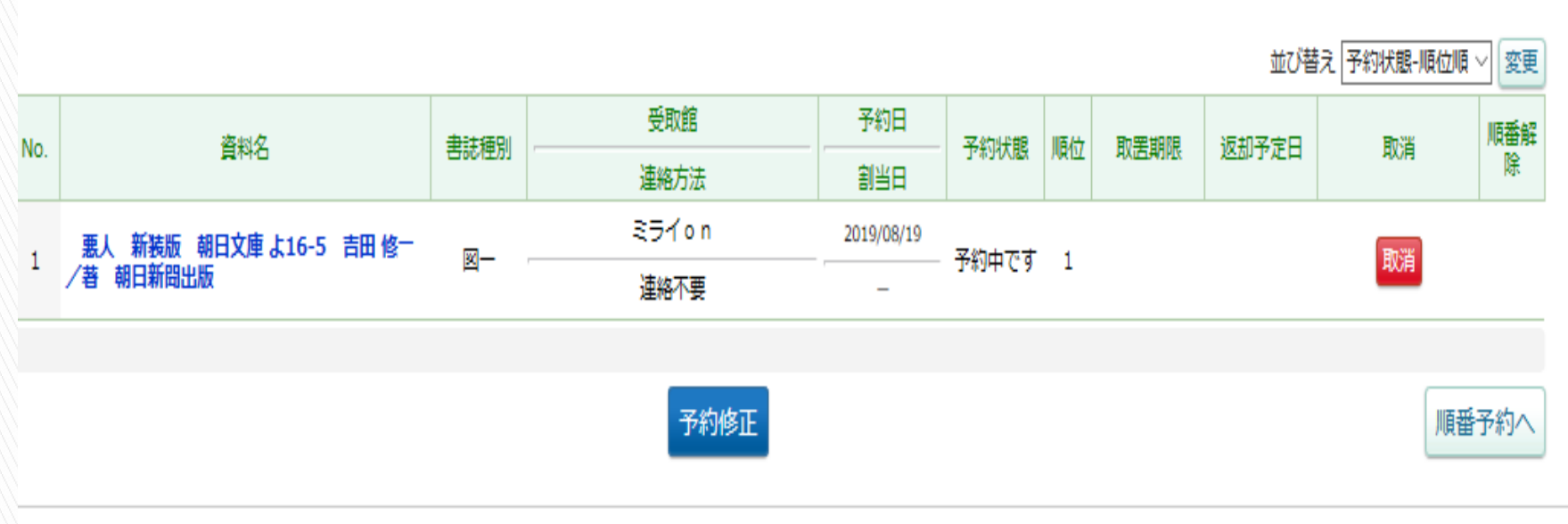

pyright © 2019- Nagasaki Prefectual Nagasaki Library. All rights reserved.

### 予約状況一覧から、予約内容(資料名、予約順位等)を確認 することができる。

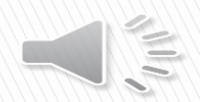

#### 番外編 順番予約について

#### ①予約カートから順番予約をしたい資料を選択する

現在、予約カートに2件あります。

#### 予約候補一覧表

| $\left\{ \right\}$ | ⊠<br>No. |          |     |       | 書誌             | 青報      |         |               | 著者      | 書誌種別   | 登録日        | 予約 |
|--------------------|----------|----------|-----|-------|----------------|---------|---------|---------------|---------|--------|------------|----|
| F                  |          | 悪人       | F   | 朝日文庫  | i <b>よ16-1</b> | 吉田 修一/著 | 朝日親     | 新聞出版          | 吉田 修一/著 | 図書(一般) | 2019/08/19 | 削除 |
|                    | ☑ 2      | 悪人       | 下   | 朝日文庫  | i <b>よ16-2</b> | 吉田 修一/著 | 朝日新     | 新聞出版          | 吉田 修一/著 | 図書(一般) | 2019/08/19 | 削除 |
|                    | 受职       |          | 101 | n 🗸 🛛 | 図書館から          | 受ける連絡方法 | t<br>連絡 | 不要 ~          |         |        |            |    |
|                    | ①<br>れ   | 順番う<br>る | 5約  | をしたし  | い資料            | にチェックを  | E入      |               | 通常于     | 予約申込み  | 順番予約       | 向へ |
|                    | pyright  |          |     |       |                |         |         | 。<br>②ク<br>進む | リックして   | 順番待ち   | 多予約一員      | 言へ |

上巻・下巻などに分かれており、指定した順番に予約割当をしたい資料を1つのセットにする。

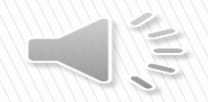

#### ②受取順を決定する

順番待ち予約一覧

順番待ち予約の申込を行います。順番待ち予約では、画面から指定した順番で本の予約を行います。 順番に受け取りたい本のチェックボックスにチェックを入れて、順番を選択してください。 「順番予約申込み」ボタンを押すと、予約の申し込みを行います。

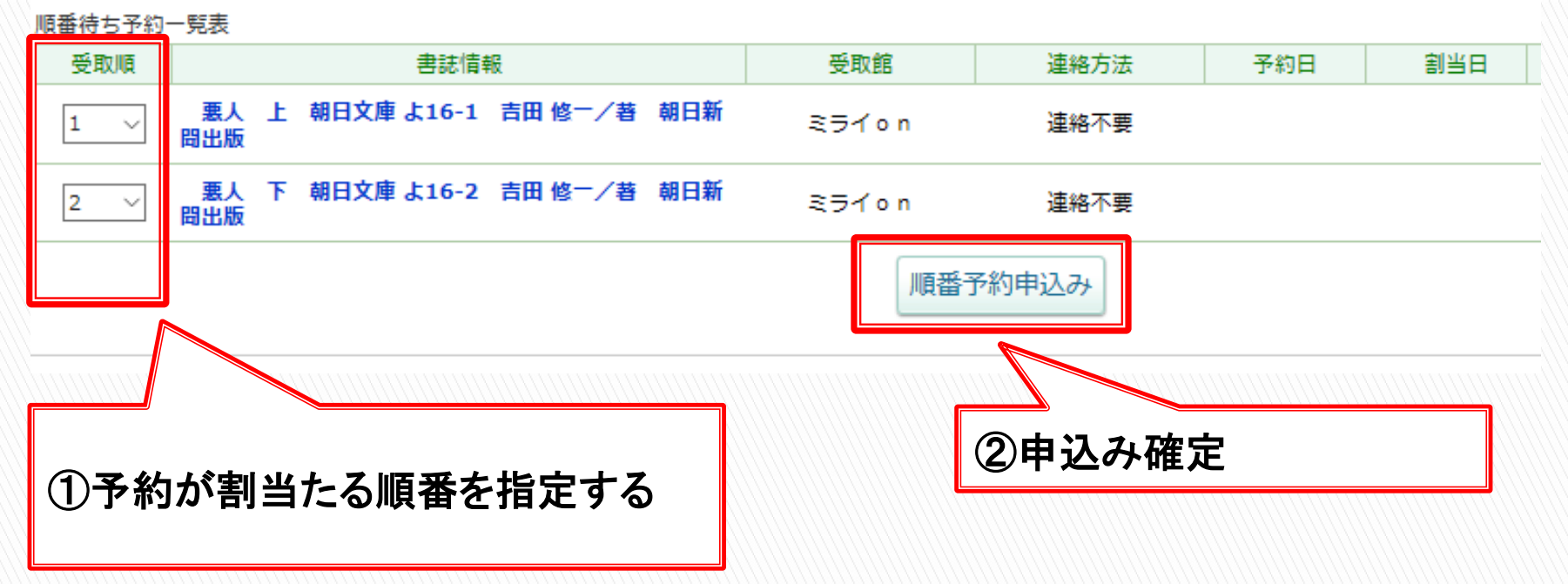

順番待ち予約一覧から、「受取順」を指定し、申込みを完了する。

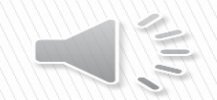

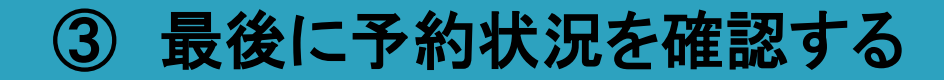

予約状況一覧

現在、予約している資料は 2 件です。

|         |                        |           |        |            |                        |        |           | 並び            | 替え 予約状態-順位 | 順 ~ 変更    |
|---------|------------------------|-----------|--------|------------|------------------------|--------|-----------|---------------|------------|-----------|
| No      | 答料久                    | 电注释则      | 受取館    | 予約日        | 予約状態                   | 順位     | 取罢期限      | 返却予定日         | 取消         | 順番解       |
| 140.    |                        | THEATT    | 連絡方法   | 割当日        | 1-10-062               | PORTEE | HALEBHIRK | ASTER 1. YELD | HAVH       | <br>      |
|         | 悪人 上 朝日文庫 よ16-1 吉田 修一/ | Ø         | ミライ on | 2019/08/19 | 又約由本本                  | 1      |           |               | BROK       | _1        |
| 1       | 著朝日新聞出版                | 4         | 連絡不要   | _          | 3-#3 <del>44</del> C 9 | 1      |           |               | HX/H       | 4289      |
| 2       | 悪人 下 朝日文庫 よ16-2 吉田 修一/ | 2         | ≋ライon  | 2019/08/19 | マッチマオ                  |        |           |               | Fin 24     | 137.16T   |
| 2       | 著朝日新聞出版                | 4         | 連絡不要   | _          | 77#JUFF (C 9           | 1      |           |               | HX(H       | -2        |
| opyrigh | t © 2019- Nar          | reserved. | 予約修正   |            |                        |        |           |               |            | <u>約へ</u> |
| 〔<br>か  | )セットにした資料の情報<br>、確認する  | 最が正       | こい     |            | 27                     | そ約     | の順番       | を確認           | 恩する        |           |

予約状況一覧から、指定した順番に予約されているか確認ができる。

※順番予約の解除も行うことができる。

# 県内図書館情報広場・お知らせ ~運用について~

#### 長崎県立長崎図書館 企画・広域支援課 野口 <del>華奈美</del>

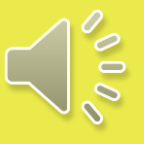

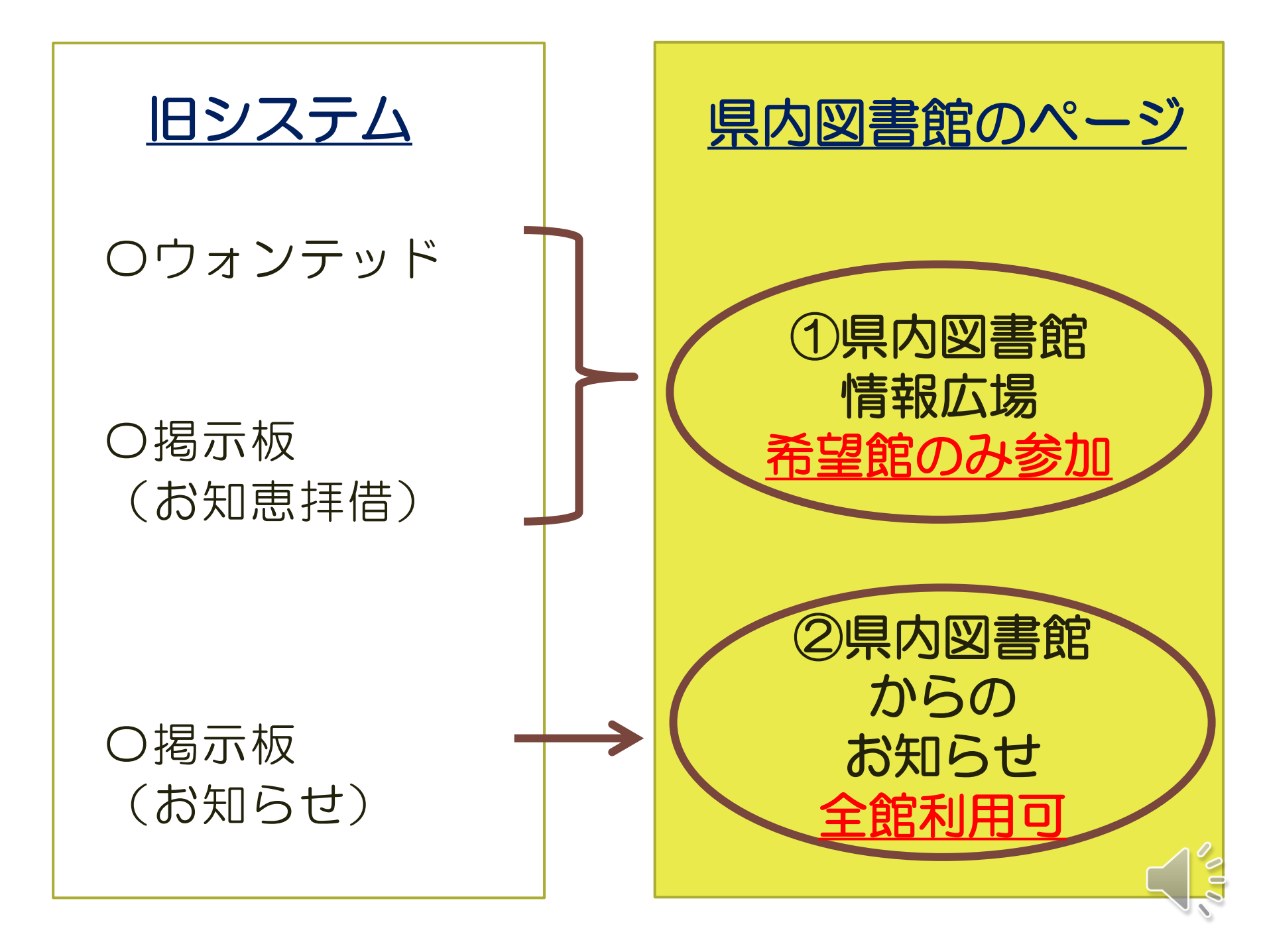

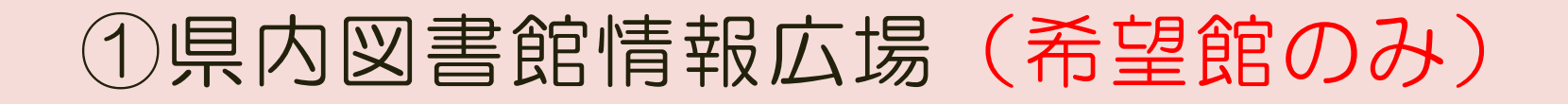

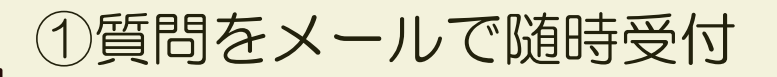

②翌日までに参加館へ質問を一斉送信

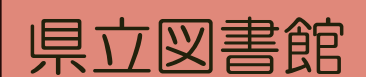

③期限内に回答を送信(5日~10日)

④回答一覧を作成し、2~3日以内 にHPへ掲載。HPにより更新のお 知らせを行う。

市町図書館

(参加館)

# メール文面【参加館→県立図書館 質問】

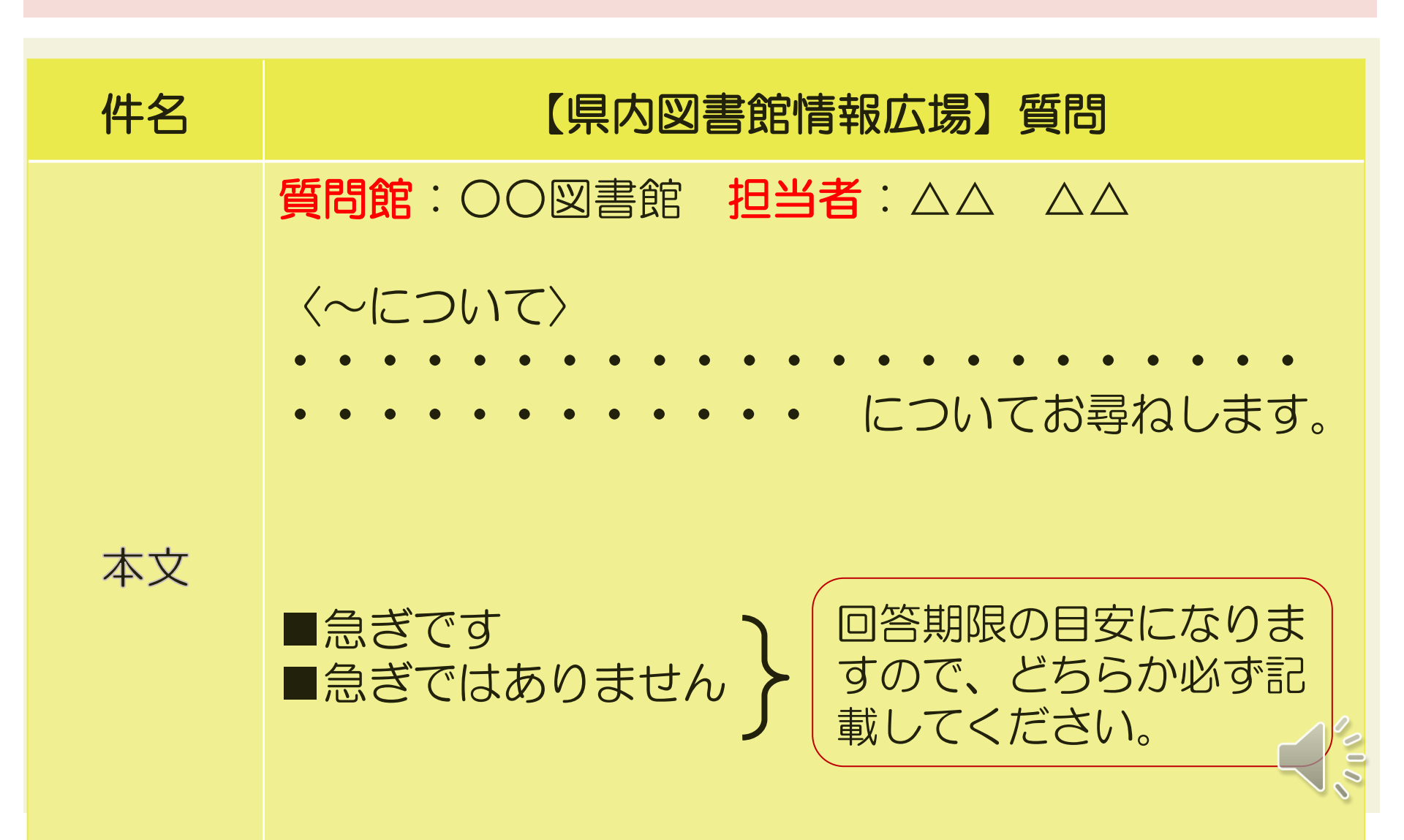

## メール文面【県立図書館→参加館 質問一斉送信】

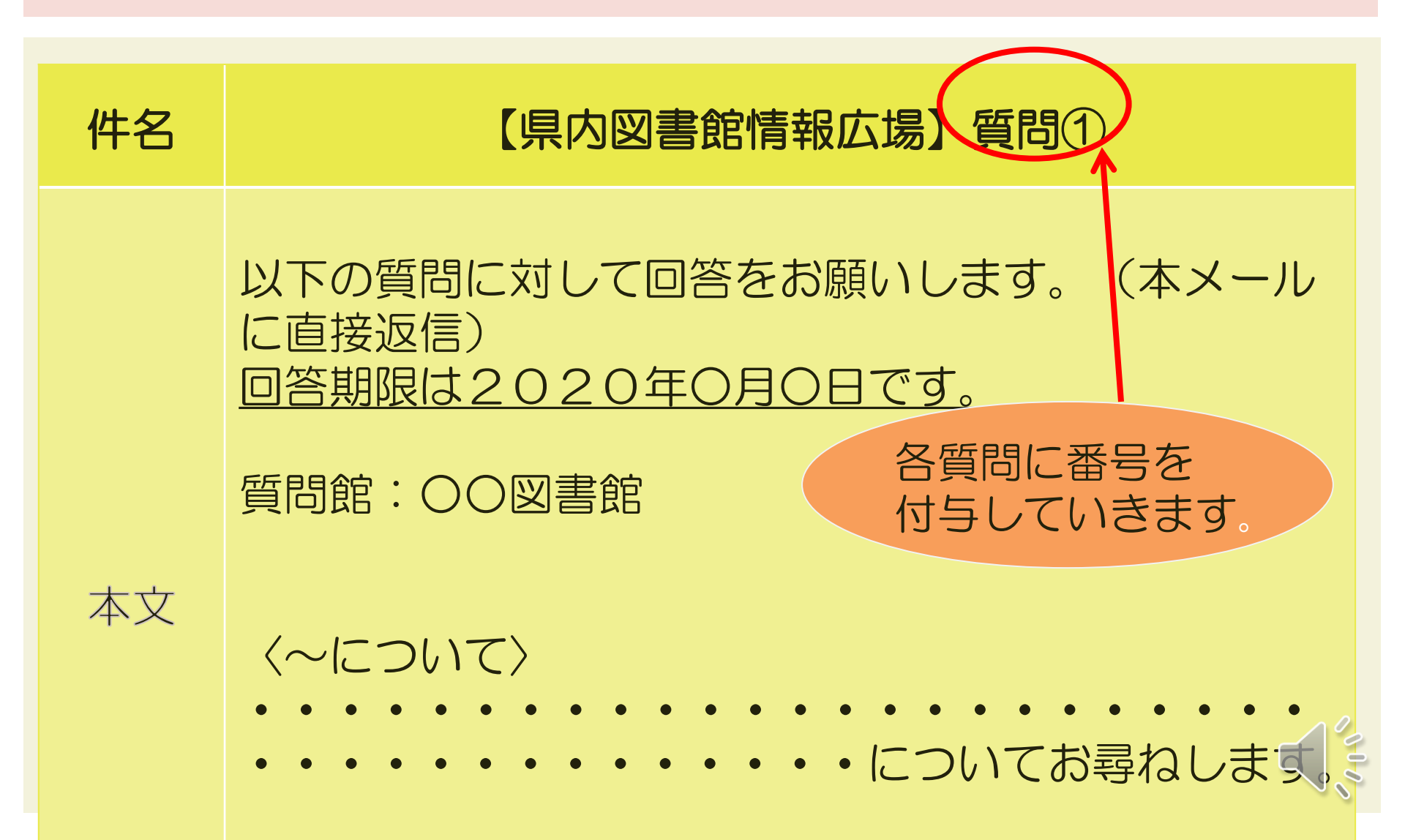

## メール文面【参加館→県立図書館 回答】

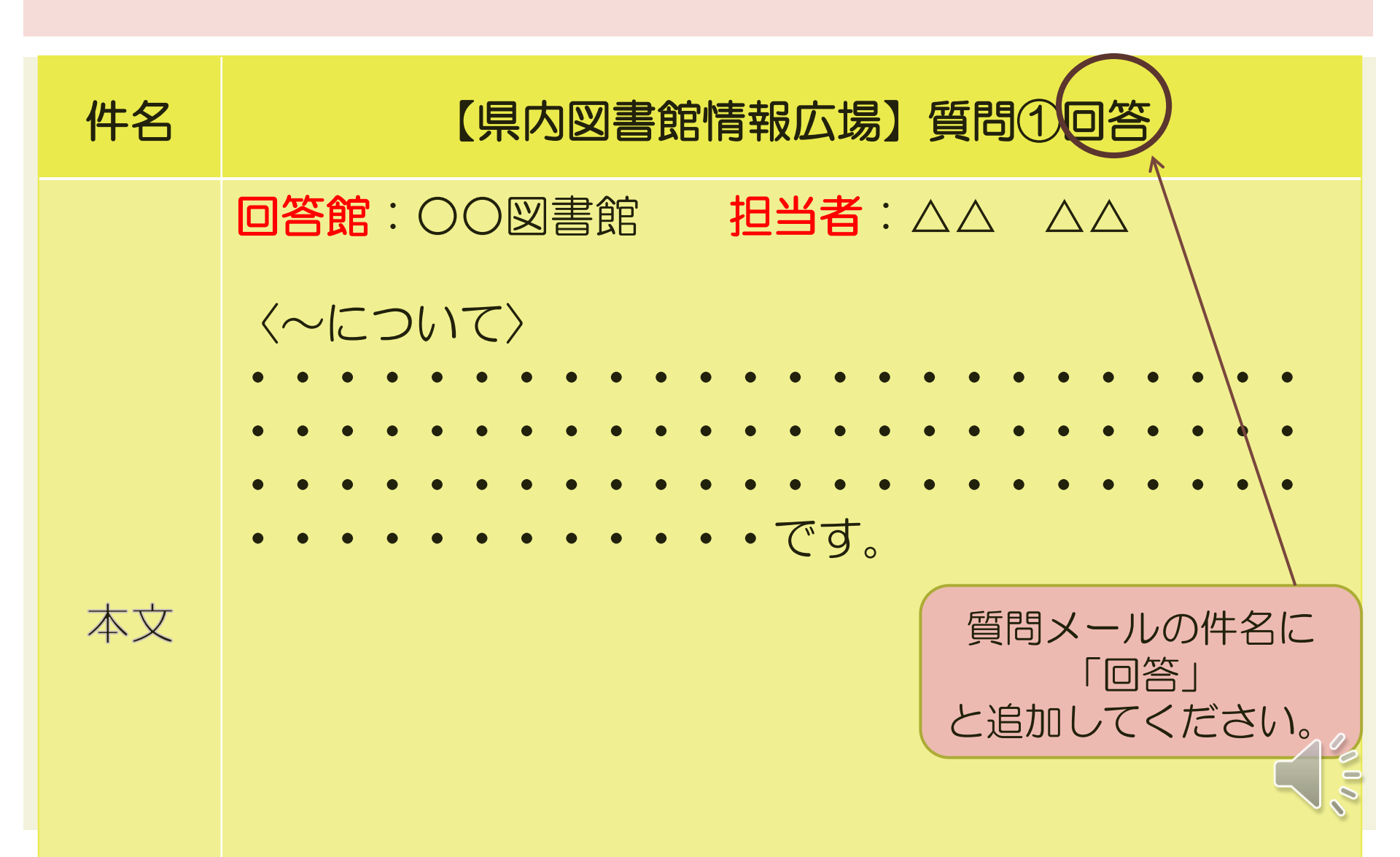

## ホームページ画面「県内図書館のページ」

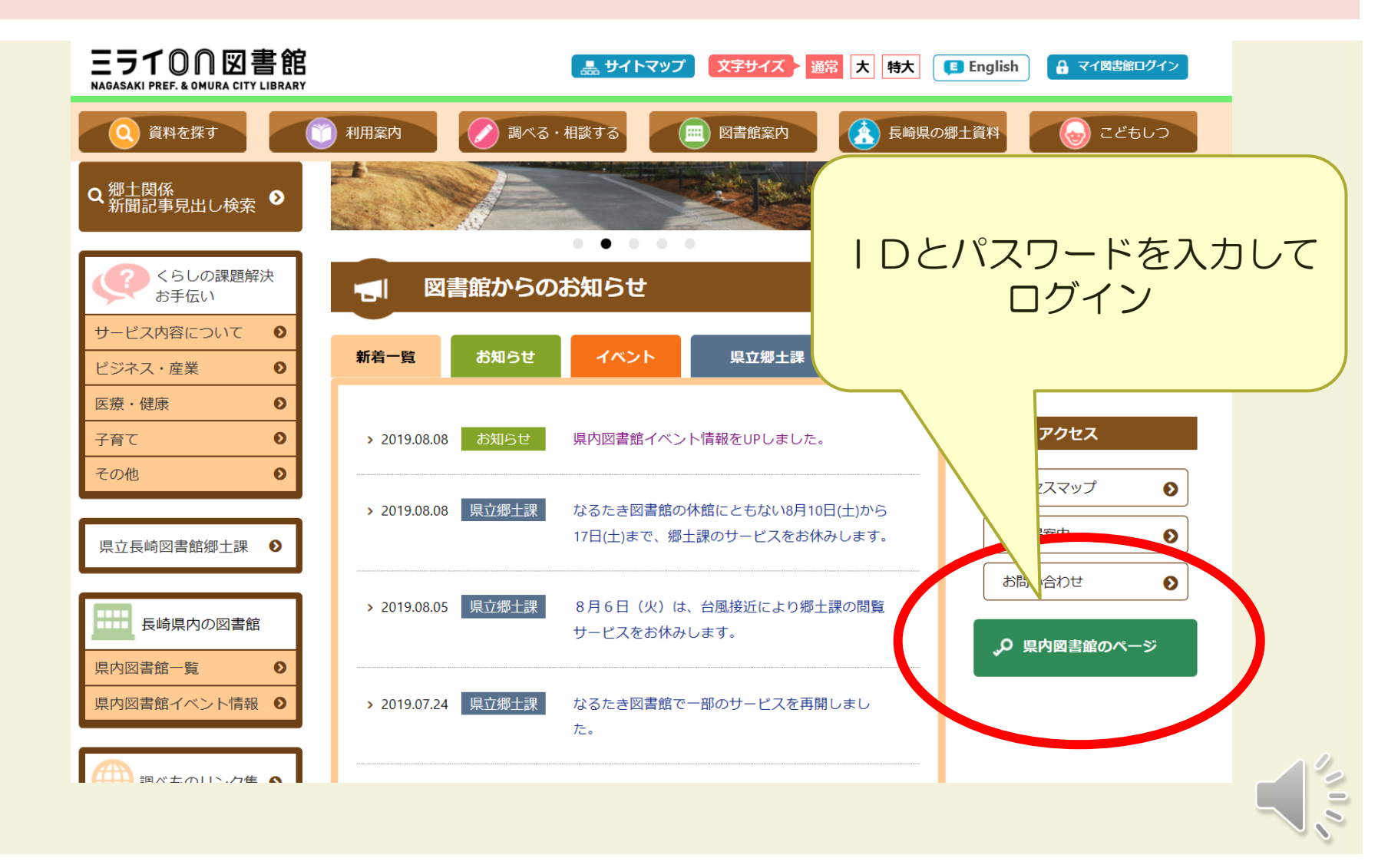

## 「県内図書館お知らせ・情報広場」

県内図書館のページ

ホーム > 県内図書館のページ

県内図書館のページ

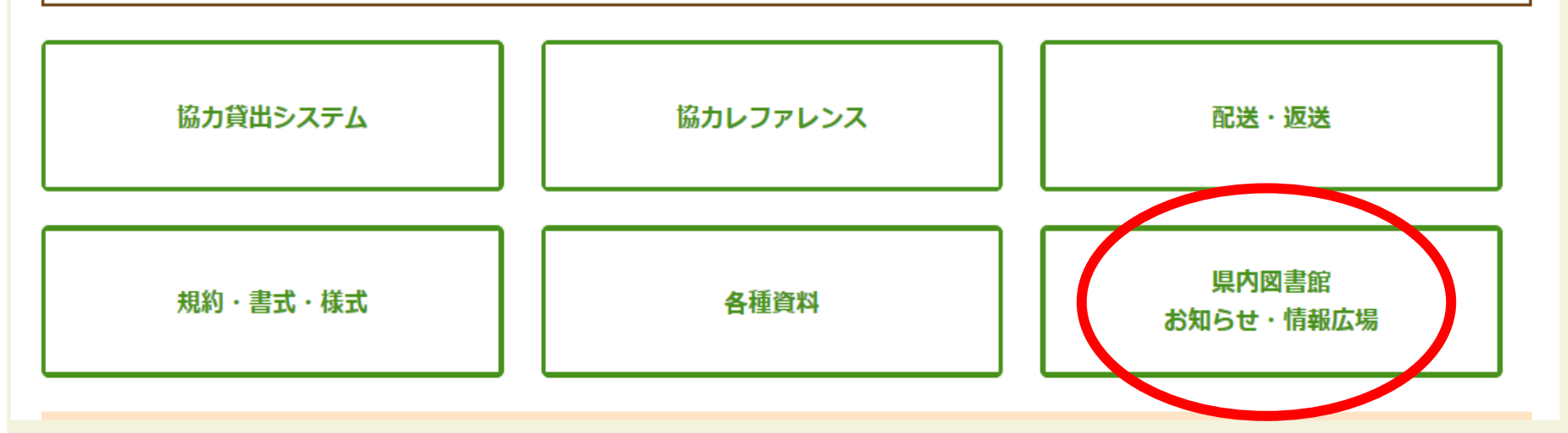

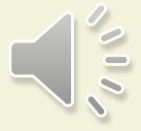

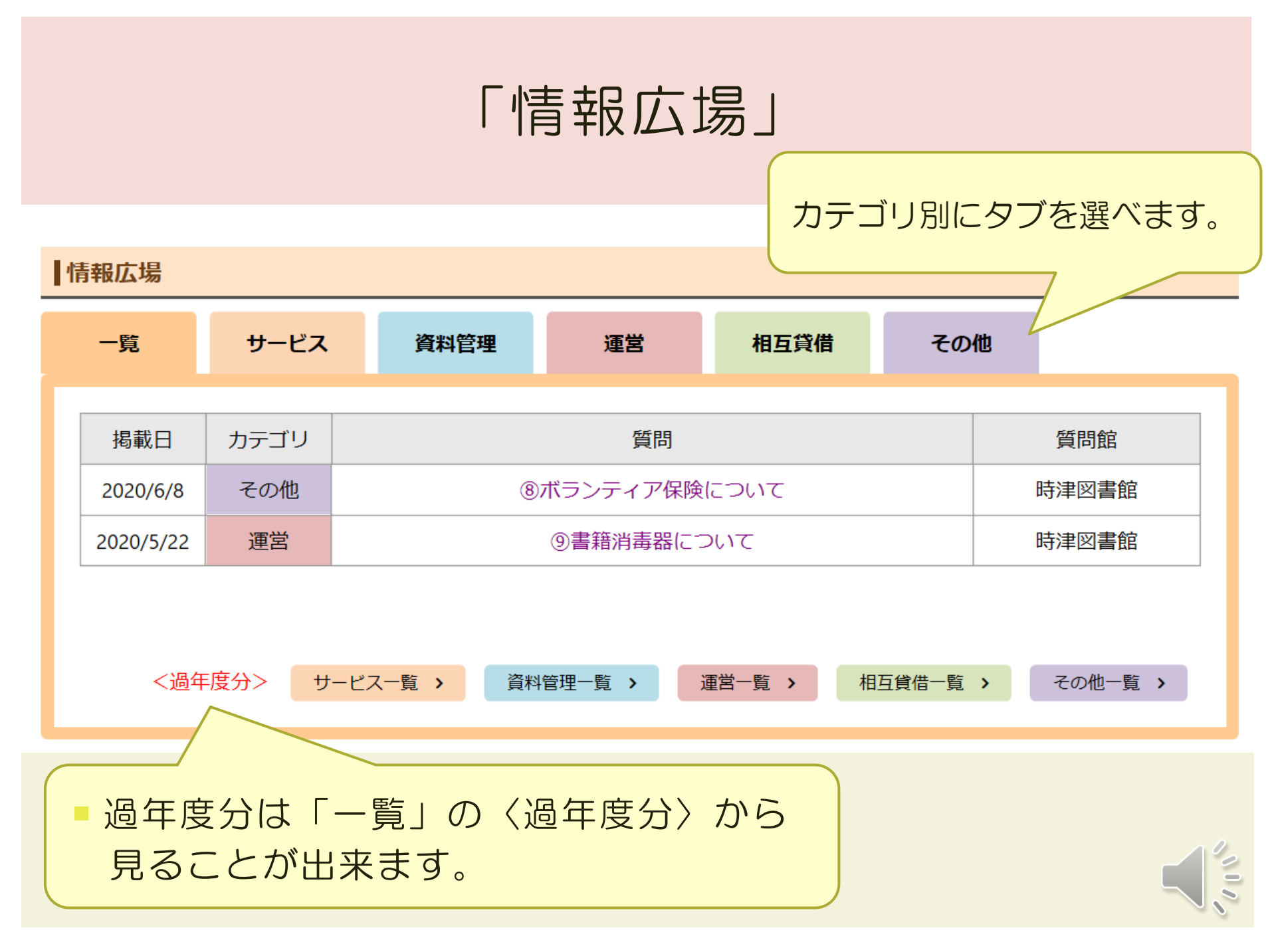

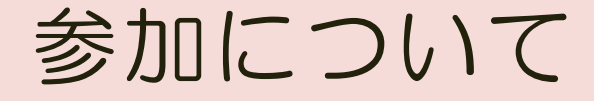

## 〇情報広場は「参加希望制」です。

## 〇途中から参加することも可能ですので、その 際は連絡をお願いします。

○参加した場合は必ず回答をお願いします。

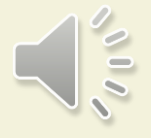

## ②県内図書館からのお知らせ(全館)

1.休館のお知らせなど連絡事項がある場合、メールや FAXを使って県立図書館へ連絡

2.県立図書館は、ホームページ→【県内図書館のページ】→【県内図書館からのお知らせ・情報広場】→【県内図書館からのお知らせ】を更新

3. 終了したものについては削除

※情報広場に参加していない館もお知らせ機能は利用できます。

# ホームページ画面「お知らせ」

| 県内図        | 書館からの   | お知らせ・情      | 青報広場 |      |                           |       | くらしの課題的 お手伝い              |
|------------|---------|-------------|------|------|---------------------------|-------|---------------------------|
| ホーム> 県内図書  | 館からのお知ら | け、情報広場      | 8    |      |                           |       | サービス内容について<br>ビジネス・産業     |
| お知らせ       |         |             |      |      |                           |       | 医療・健康<br>う <sup>変</sup> て |
| 日付         | 図書館名    |             | 内容   |      | 期間                        | 添付資料  | み その                      |
| 2019/08/24 | たらみ図書館  | システム更新のため休館 |      |      | 2019/09/05~2019/09<br>/08 |       | JE 11長崎図書館郷土課             |
| 2019/08/22 | 時津図書館   | 蔵書点検に伴う休館   |      |      | 2019/09/01~20<br>/14      | 19/09 |                           |
| 情報広場       |         |             |      |      |                           |       | 長崎県内の図書館                  |
| 一覧         | サービス    | 資料管理        | 運営   | 相互貸借 | その他                       |       | 県内図書館イベント情報               |
| 記事があり      | りません    |             |      |      |                           |       | 調べものリンク                   |
| 掲載日        | 1 カテゴリ  |             | 質問   |      |                           | 質問館   |                           |

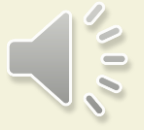